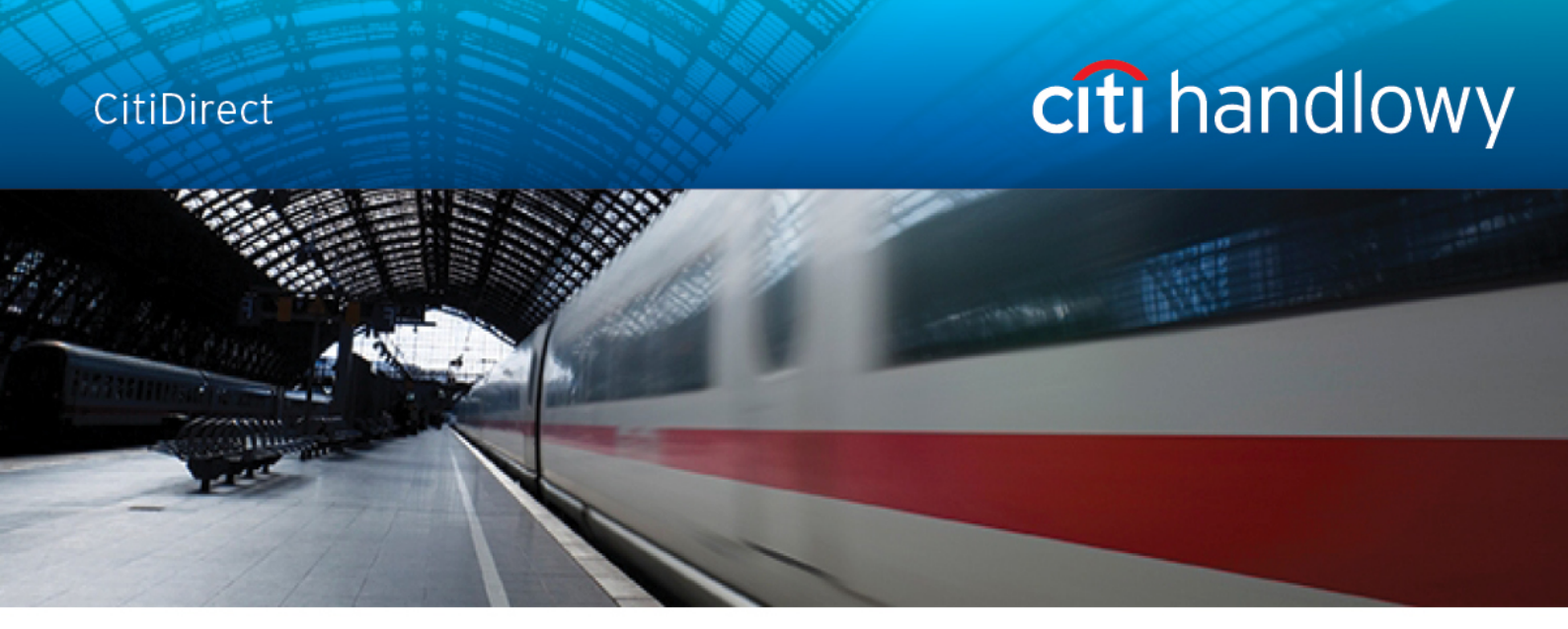

# **CitiDirect<sup>®</sup> Online Banking**

- dostęp poprzez portal CitiDirect EB

## Delphi Moduł pobierania-wysyłania plików

CitiService

Pomoc Techniczna CitiDirect

Tel. 0 801-343-978, +48 (22) 690-15-21

Poniedziałek - Piątek 8:00 - 17:00

helpdesk.ebs@citi.com

#### Spis Treści

| Spis Treści                | 1 |
|----------------------------|---|
| 1. Delphi – Wymiana Plików | 2 |
| 2. Pobieranie plików       | 3 |
| 3. Wysyłanie plików        | 5 |
| 4. Szybkie linki           | 6 |

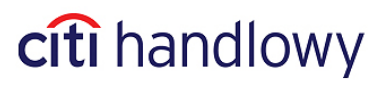

#### 1. Delphi – Wymiana Plików

Moduł Delphi służy do pobierania oraz do wysyłania różnego rodzaju danych między Klientem, a Bankiem.

Do najważniejszych pobieranych danych należą elektroniczne wyciągi w formatach PDF, PRGSTA, MT940, Tabele Kursowe, Speed Collect, wyciągi Visa.

Dostępność określonych rodzajów danych do pobrania lub możliwość wysyłania konfigurowana jest na podstawie indywidualnych umów z Klientami.

W celu wejścia do modułu pobierania-wysyłania plików wybierz z menu **Zapytania i Wyszukiwanie**, a następnie kliknij **Wyciągi i pliki.** 

| Strona Główna Moje Transakcje i Usługi                                      | Zapytania i Wyszukiwanie                                                                   | Raporty | Narzędzia i Preferencje |
|-----------------------------------------------------------------------------|--------------------------------------------------------------------------------------------|---------|-------------------------|
| Strona Główna >> Zapytania i Wyszukiwanie                                   | Wyciąg gotówkowy<br>Salda                                                                  |         |                         |
| Wyciąg gotówkowy<br>Salda<br>Wyciąg<br>Lista operacji<br>Szczegóły operacji | Wyciąg<br>Lista operacji<br>Szczegóły operacji<br>SpeedCollect<br><u>Wyciaqi i pliki 뜨</u> |         |                         |
| SpeedCollect<br>Wyciągi i pliki 🖾                                           |                                                                                            |         |                         |

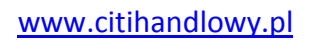

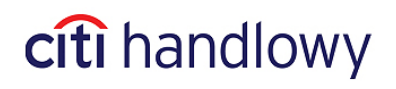

### 2. Pobieranie plików

| Wybierz z menu opcję <b>W</b>                                                              | /yciągi.                                                              | Za pomocą opcji 'szukaj' możesz<br>wyszukać konkretny <b>Kod klienta.</b>                                                                                               |
|--------------------------------------------------------------------------------------------|-----------------------------------------------------------------------|----------------------------------------------------------------------------------------------------|
| Szybkie Linki Wyciągi Wysyłanie P                                                          | lików                                                                 |                                                                                                    |
| Wyciągi                                                                                    |                                                                       |                                                                                                    |
| Kraj<br>Poland -                                                                           |                                                                       | Kody Klienta                                                                                                    |
| Okres: O Dzisiaj O Wczoraj O Ost<br>O Data: Od 06-Feb-2013<br>Wyszukaj Wykasuj             | latni Tydzien © Ostatni Miesiąc                                       | 🗹 Grupuj Wynik(i) Według: 💿 Kody Klienta 🔘 Opis Raportu (ów)                                                                                                    |
| → Utwórz <sup>r</sup> ybki Link                                                            |                                                                       |                                                                                                    |
| Kliknij tutaj, aby <b>wyszukać dane</b><br>udostępnione do pobrania w<br>wybranym okresie. | j, aby <b>wyszukać dane</b><br>nione do pobrania w<br>pranym okresie. | <ul> <li>Możesz pogrupować wyniki wyszukiwania według dwóch kryteriów:</li> <li>1) wybierz Kody Klienta: gdy chcesz wyszukać pliki o różnych nazwach za dany</li> </ul> |
|                                                                                            |                                                                       | okres. Jest to domyślnie zaznaczona opcja.<br>2) wybierz <b>Opis Raportu (ów):</b> gdy chcesz<br>wyszukać pliki o tej samej nazwie, za dany                             |

www.citihandlowy.pl

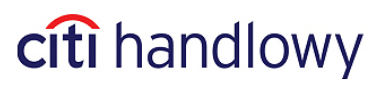

okres.

Wyniki wyszukiwania zostaną wyświetlone według wybranych kryteriów, w tym opcji grupowania.

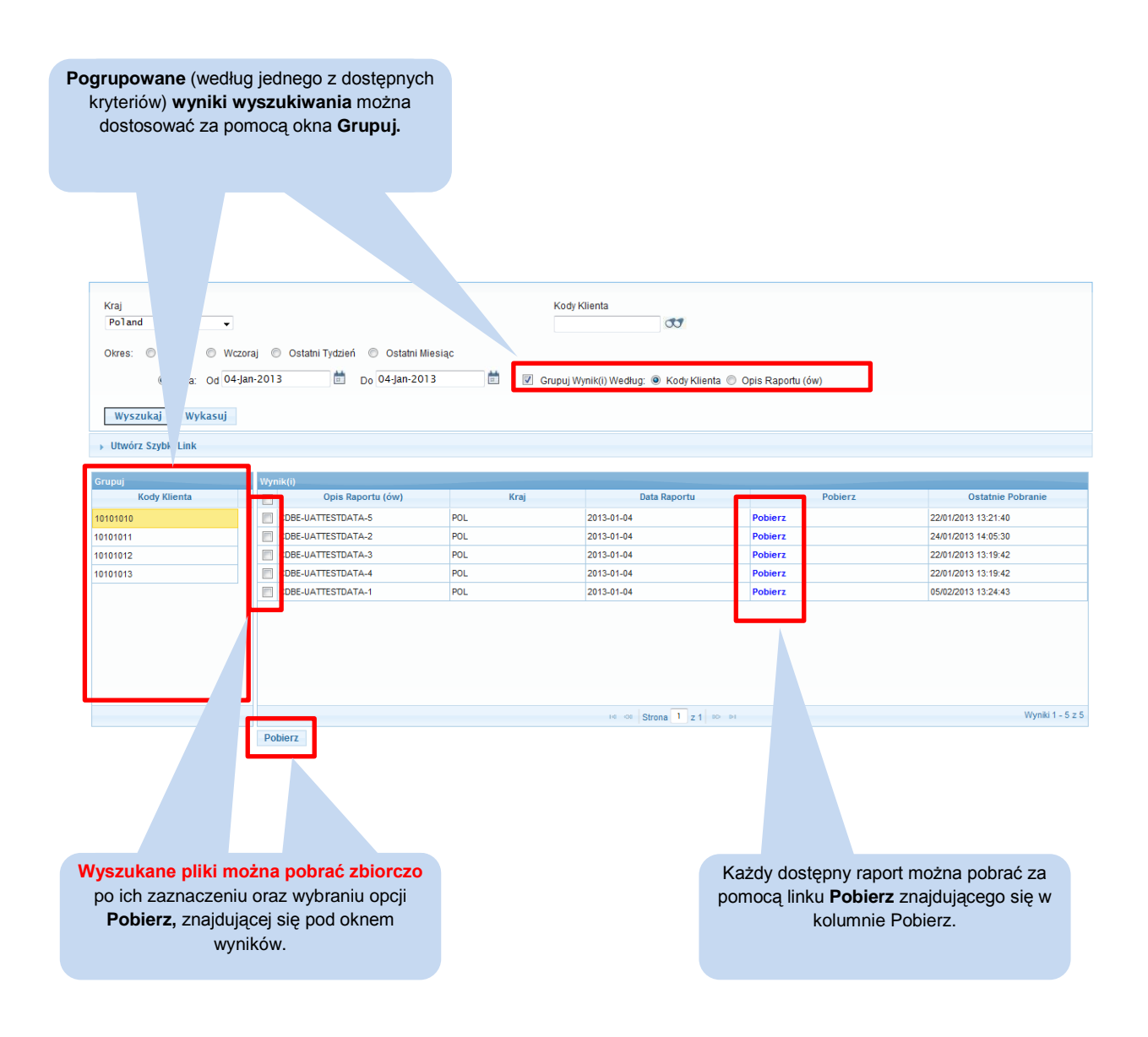

Nowe! Grupowanie wyników wyszukiwania według nazwy raportu czy kodu Klienta

www.citihandlowy.pl

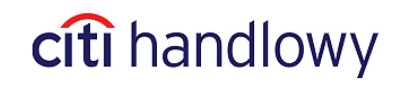

#### 3. Wysyłanie plików

W celu wysłania pliku wybierz Wysyłanie Plików z menu okna Delphi.

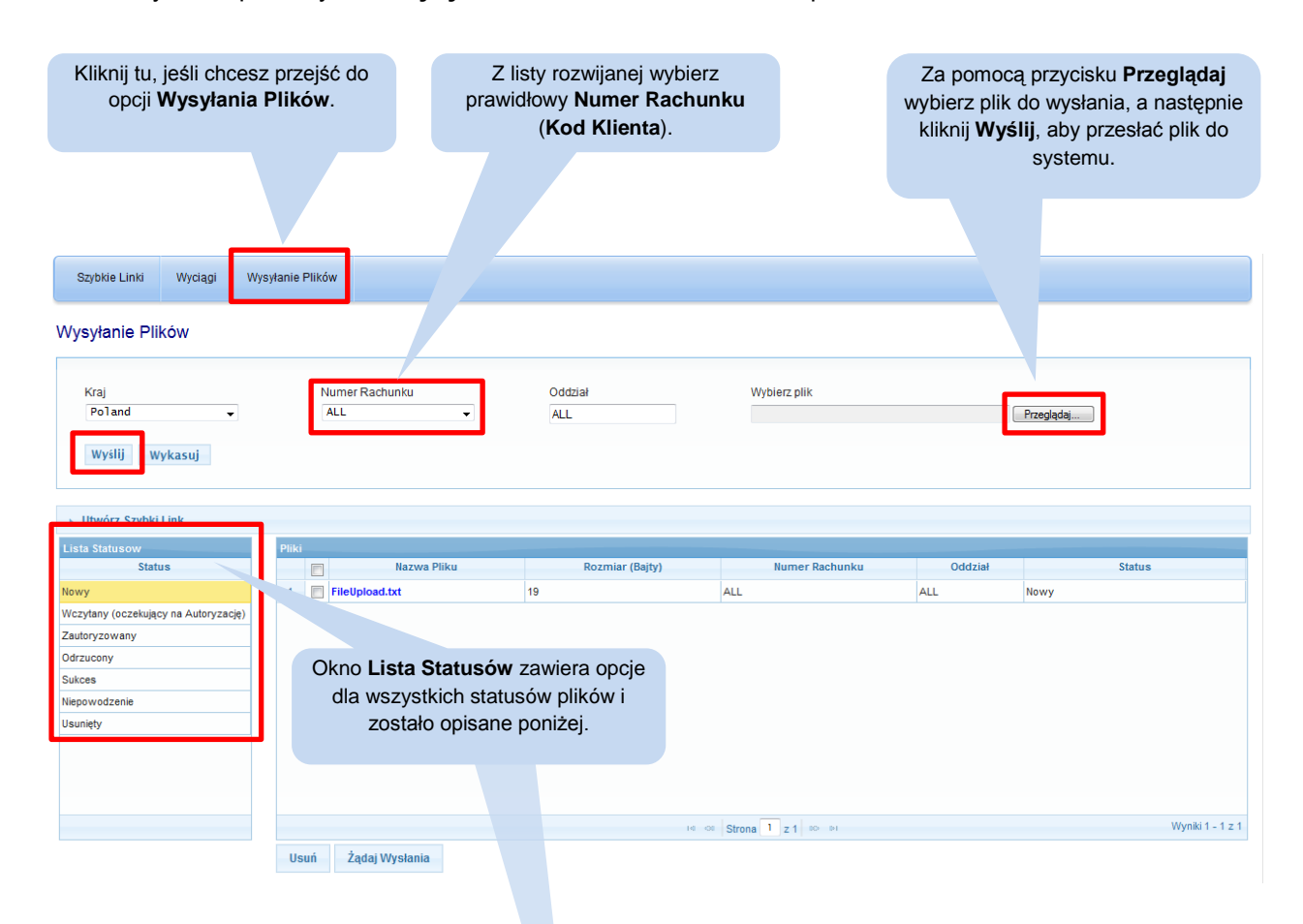

Na poniższym ekranie widoczna jest lista statusów procesowanych plików i opis dostępnych dla

Użytkownika opcji w celu wysłania plików do Banku.

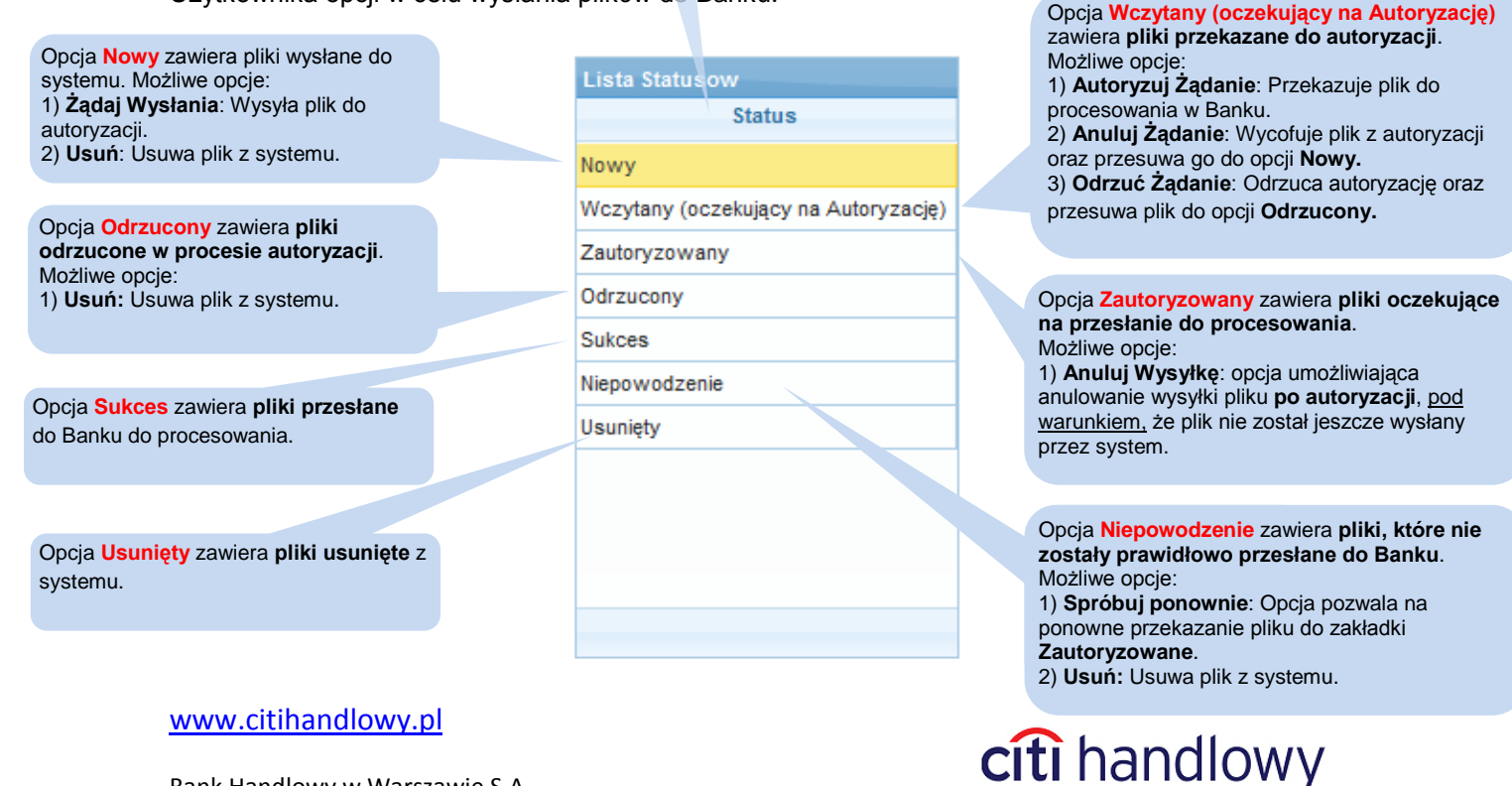

#### 4. Szybkie linki

Opcja tworzenia **Szybkich Linków** pozwala na zapisanie wybranych kryteriów wyszukiwania oraz ustawienie ich jako wykonywanych automatycznie. Opcja ta pozwala również na ustawienie wybranych kryteriów jako ekranu początkowego.

| Tutaj wpisz Nazwę Nowego Szybkiego<br>Linku, która będzie wyświetlona w opcji<br>Szybkie Linki.                                             | Opcja <b>Wyko</b><br>automatyczn<br>po jego wyb<br>zaznaczona<br>wyszukanie                                           | p <b>nuj automatycznie</b> pozwala na<br>ne uruchomienie szybkiego linku<br>raniu. W przypadku, jeśli nie jest<br>, wymagane jest ręczne<br>za pomocą opcji <b>Wyszukaj.</b> |
|----------------------------------------------------------------------------------------------------|----------------------------------------------------------------------------------------------------|----------------------------------------------------------------------------------------------------|
| Szybło Wyciągi Wysyłanie Plików                                                                                                    |                                                                                                    |                                                                                                    |
| Wyciągi<br>Kraj<br>Poland<br>Okres: Jsiaj © Wczoraj © Ostatni Tydzień © Ostatni<br>Data: Od 06-Feb-2013                                     | Kody Klienta<br>Miesiąc<br>-2013 🖻 🛛 Grupuj Wynik(i) Według: 🐵 Kody Klienta 💿 Opis I<br>🛄 Ustaw Jako Ekran Początkowy | Rapor ()<br>nuj automatycznie Zapisz Anuluj                                                                                                    |
|                                                                                                    |                                                                                                    |                                                                                                    |
| Opcja <b>Ustaw jako Ekran Począt</b><br>pozwala na automatyczne otwiera<br>zapisanych kryteriów od razu po<br>opcji <b>Wyciągi i pliki.</b> | kowy Kliknij tutaj<br>anie <b>Szybki Lir</b><br>wybraniu                                                              | j, aby <b>zapisać</b><br>Ik.                                                                                                    |

Niniejszy materiał został wydany jedynie w celach informacyjnych i nie stanowi oferty w rozumieniu art. 66 Kodeksu Cywilnego.

Bank Handlowy w Warszawie S.A. z siedzibą w Warszawie, ul. Senatorska 16, 00-923 Warszawa, zarejestrowany w rejestrze przedsiębiorców Krajowego Rejestru Sądowego przez Sąd Rejonowy dla m.st. Warszawy w Warszawie, XII Wydział Gospodarczy Krajowego Rejestru Sądowego, pod nr. KRS 000 000 1538; NIP 526-030-02-91; wysokość kapitału zakładowego wynosi 522.638.400 złotych, kapitał został w pełni opłacony.

Citi Handlowy, CitiDirect Online Banking oraz CitiDirect EB są zastrzeżonymi znakami towarowym należącym do podmiotów z grupy Citigroup Inc.

www.citihandlowy.pl

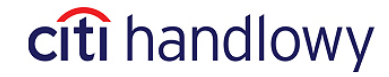

6